PTN3944 linear equalizer application board user manual Rev. 1 — 14 July 2021 User

**User manual** 

### **Document information**

| Information | Content                                                                                                    |
|-------------|----------------------------------------------------------------------------------------------------|
| Keywords    | PTN3944, PCIe, linear redriver                                                                                                    |
| Abstract    | UM11596 demonstrates application board capability, interfacing an PCIe device with a host computer on a x16 slot. The application board is intended for use as an evaluation board, customer demonstration tool, and a reference design. |

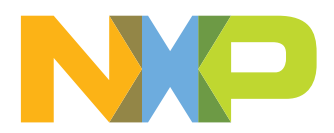

### Revision history

| Rev | Date     | Description     |
|-----|----------|-----------------|
| 1   | 20210714 | Initial release |

## Important notice

NXP provides the enclosed product(s) under the following conditions:

This evaluation kit is intended for use of ENGINEERING DEVELOPMENT OR EVALUATION PURPOSES ONLY. It is provided as a sample IC pre-soldered to a printed circuit board to make it easier to access inputs, outputs, and supply terminals. This evaluation board may be used with any development system or other source of I/O signals by simply connecting it to the host MCU or computer board via off-theshelf cables. This evaluation board is not a Reference Design and is not intended to represent a final design recommendation for any particular application. Final device in an application will be heavily dependent on proper printed circuit board layout and heat sinking design as well as attention to supply filtering, transient suppression, and I/O signal quality.

The goods provided may not be complete in terms of required design, marketing, and or manufacturing related protective considerations, including product safety measures typically found in the end product incorporating the goods. Due to the open construction of the product, it is the user's responsibility to take any and all appropriate precautions with regard to electrostatic discharge. In order to minimize risks associated with the customers applications, adequate design and operating safeguards must be provided by the customer to minimize inherent or procedural hazards. For any safety concerns, contact NXP sales and technical support services.

## 1 Introduction

The PTN3944 is a high-performance, multi-channel, linear equalizer optimized for PCIe 4.0, UPI, and similar high-speed interfaces. Using multiple components of the PTN3944 supports redriving PCIe signals on x1, x2, x4, x8, or x16 devices installed in a PCIe slot.

This document details how to properly connect the evaluation board in a system in order to interface a chipset and a PCIe device. The document also illustrates; the Graphical User Interface (GUI) to configure the equalizer settings of transmitters and receivers; LPCUSBSIO module operation; and configuration with the PTN3944 application board.

## 2 PTN3944 PCIe Add-In-Card

The PTN3944 PCIe Add-In-Card (AIC) is designed for use in an available PCIe x16 slot on a PC or server computer. In addition, using the CEM connector on the top, a PCIe device can be attached. On the front side of the AIC, there are four PTN3944 that redrive PCIe signals from motherboard side (from CPU/chipset) to the PCIe device. On the back side of the AIC, another 4 PTN3944 redrive PCIe signals from a PCIe device to the motherboard side (to CPU/chipset). The PTN3944 equalizer, output swing level, or flat gain settings can be configured through either an I<sup>2</sup>C bus, or using the onboard pull-up/ down DIP switches.

The AIC power is supplied from either gold finger 3.3 V, or from an external 5.0 V power supply. Each redriver consumes up to 250 mA of current at 1.8 V. With all 8 components of the PTN3944 active at the same time, the AIC consumes up to 2 A of current at 1.8 V. NXP recommends using an external 5.0 V, 1 A power supply instead of using power from the PCIe gold finger. An onboard DC-to-DC power converter converts 5.0 V input to 1.8 V.

User manual

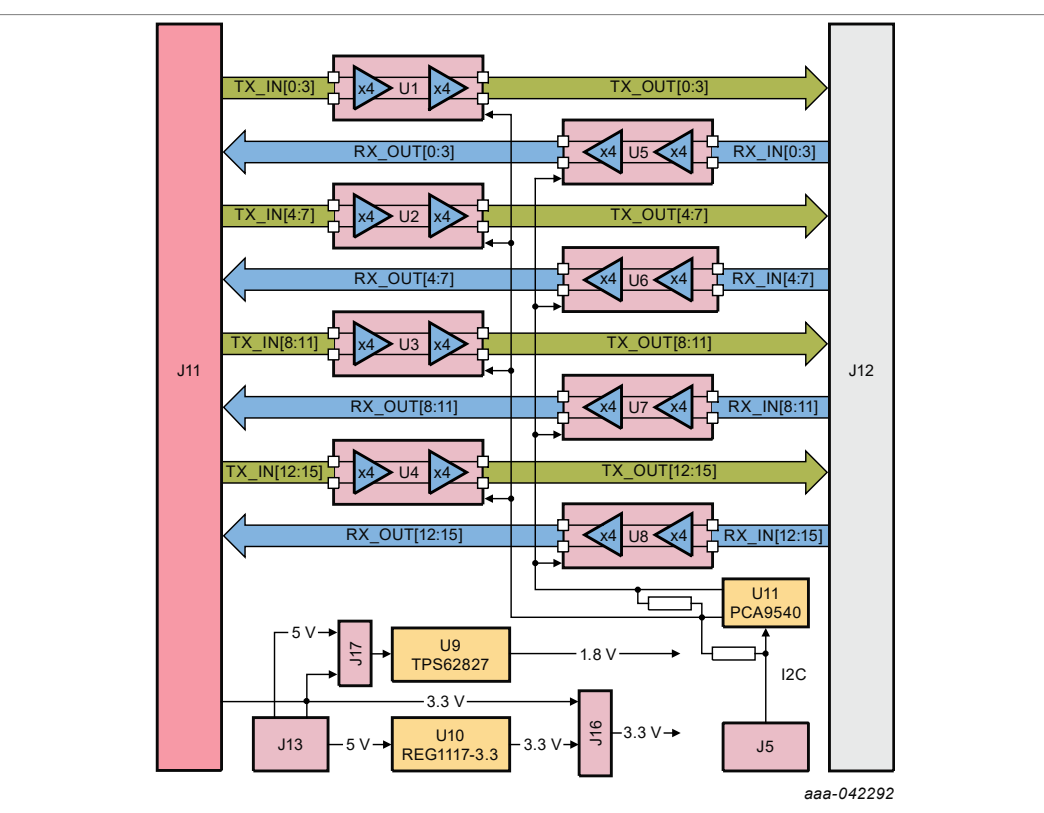

## 2.1 Block diagram

Figure 1. Block diagram

## 2.2 PCB photographs

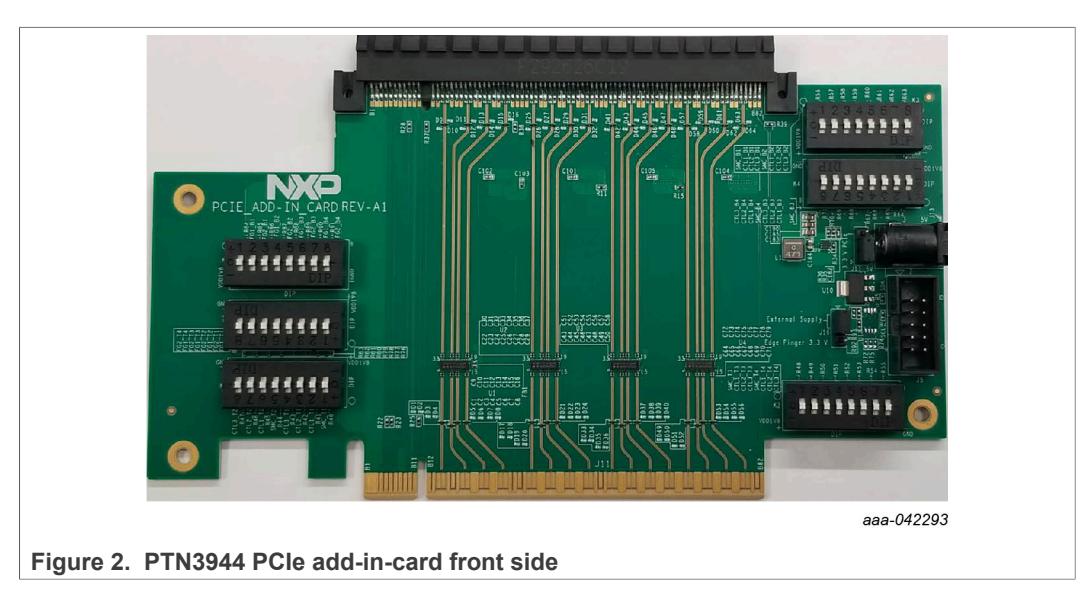

PTN3944 linear equalizer application board user manual

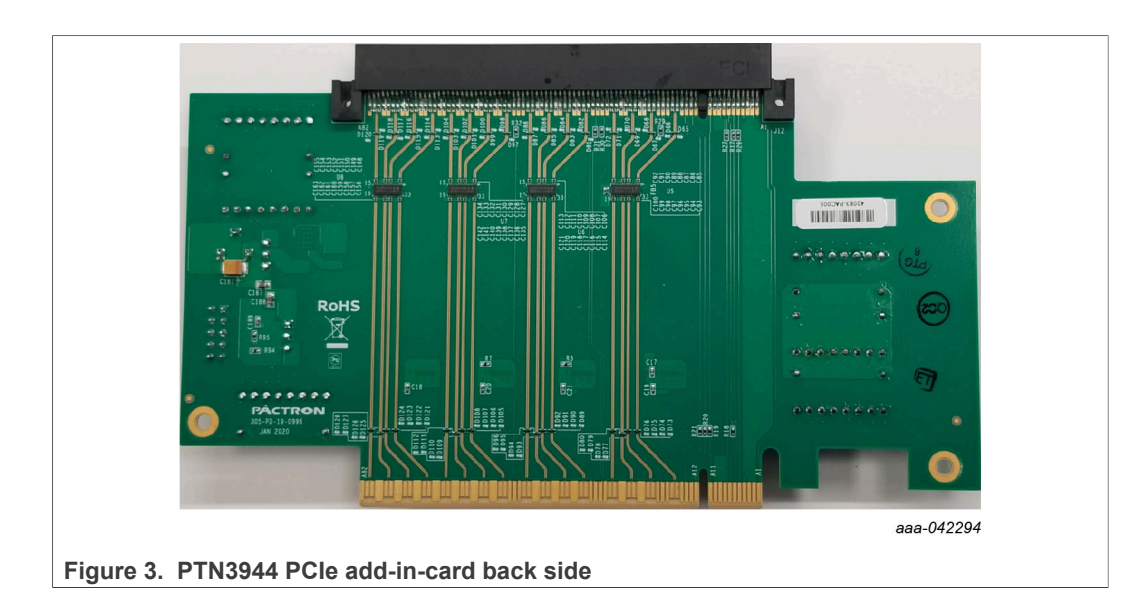

## 2.3 PTN3944 PCIe Add-In-Card schematics

### 2.3.1 Front side redrivers

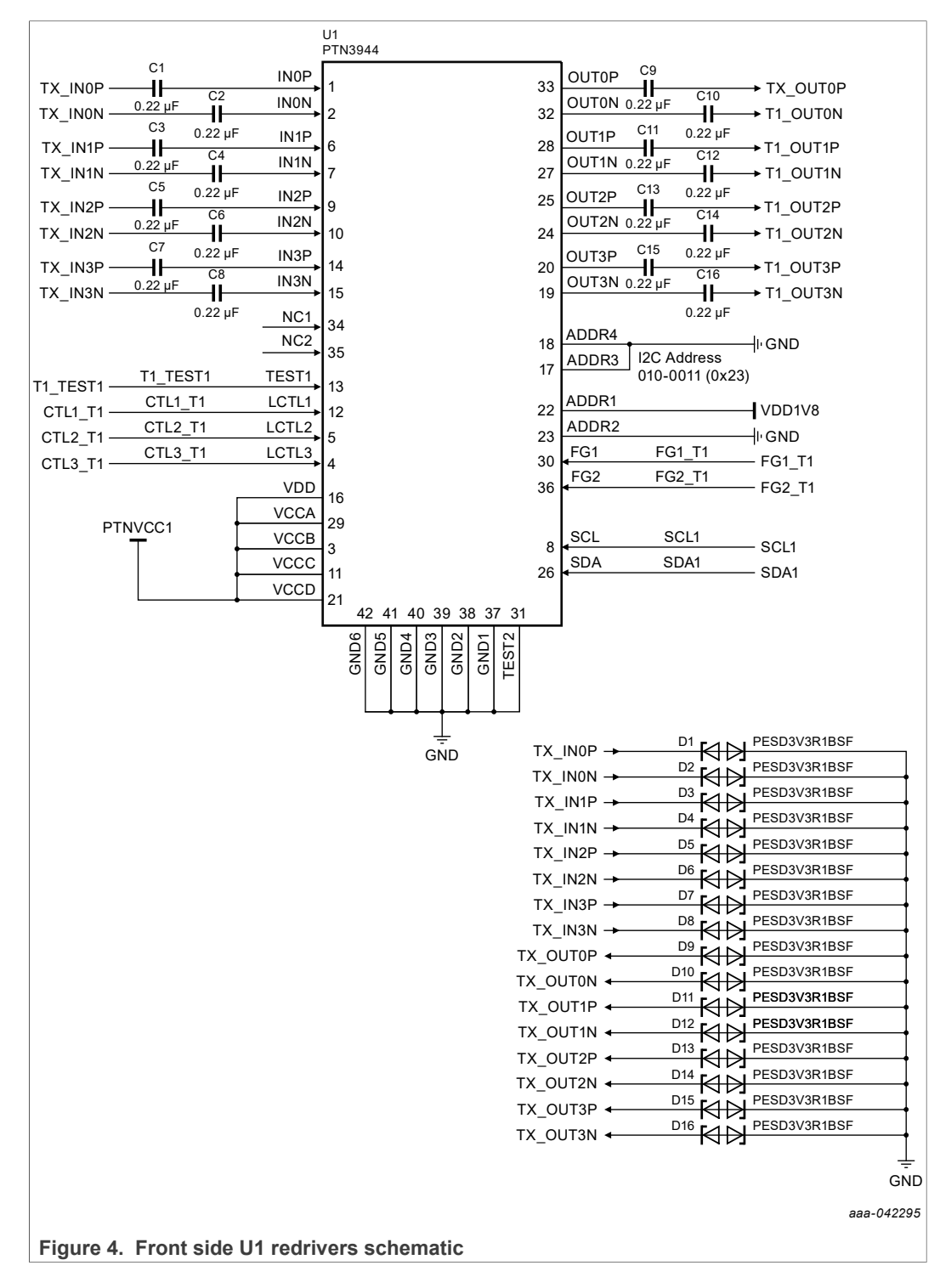

#### PTN3944 linear equalizer application board user manual

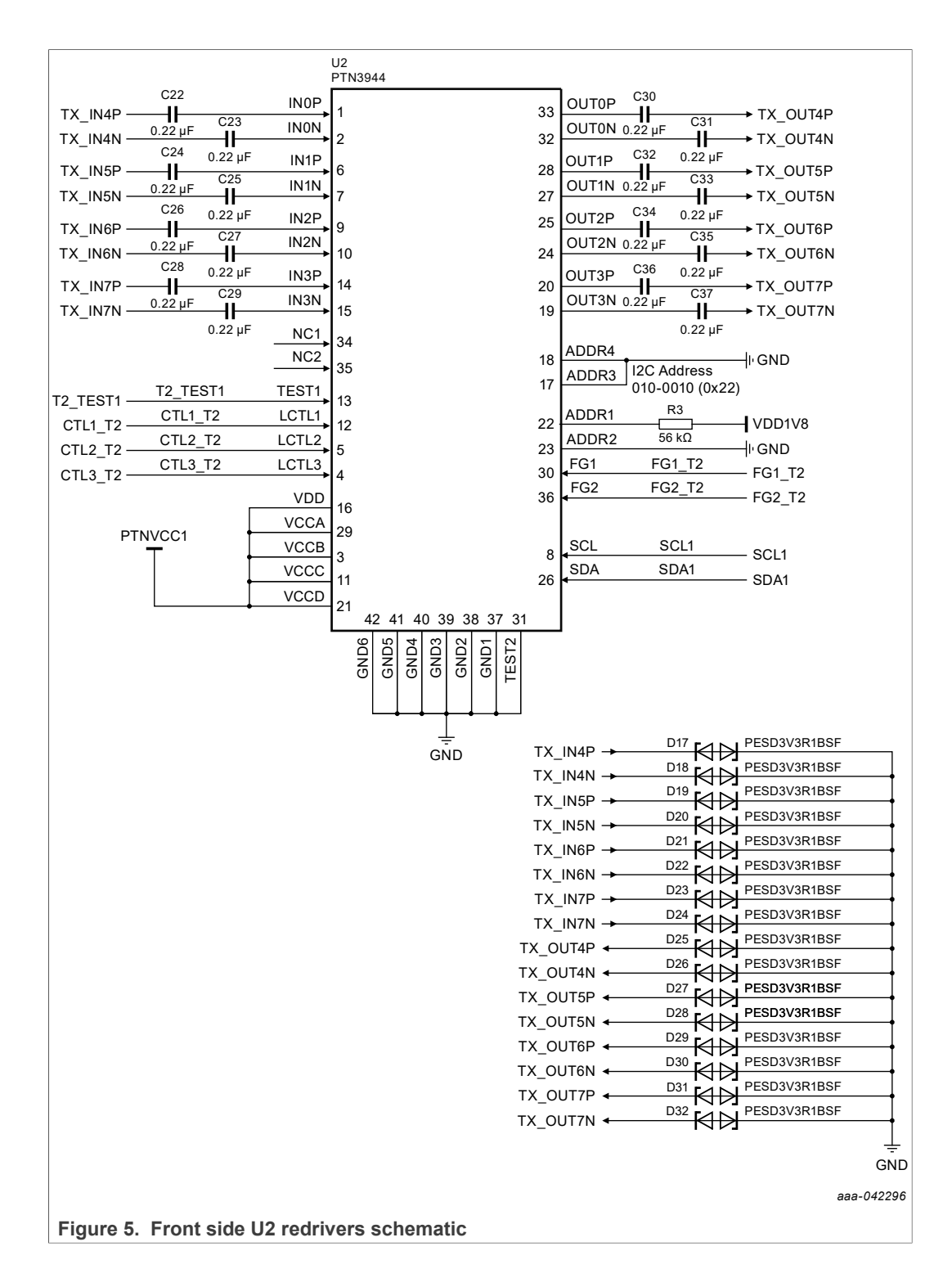

#### PTN3944 linear equalizer application board user manual

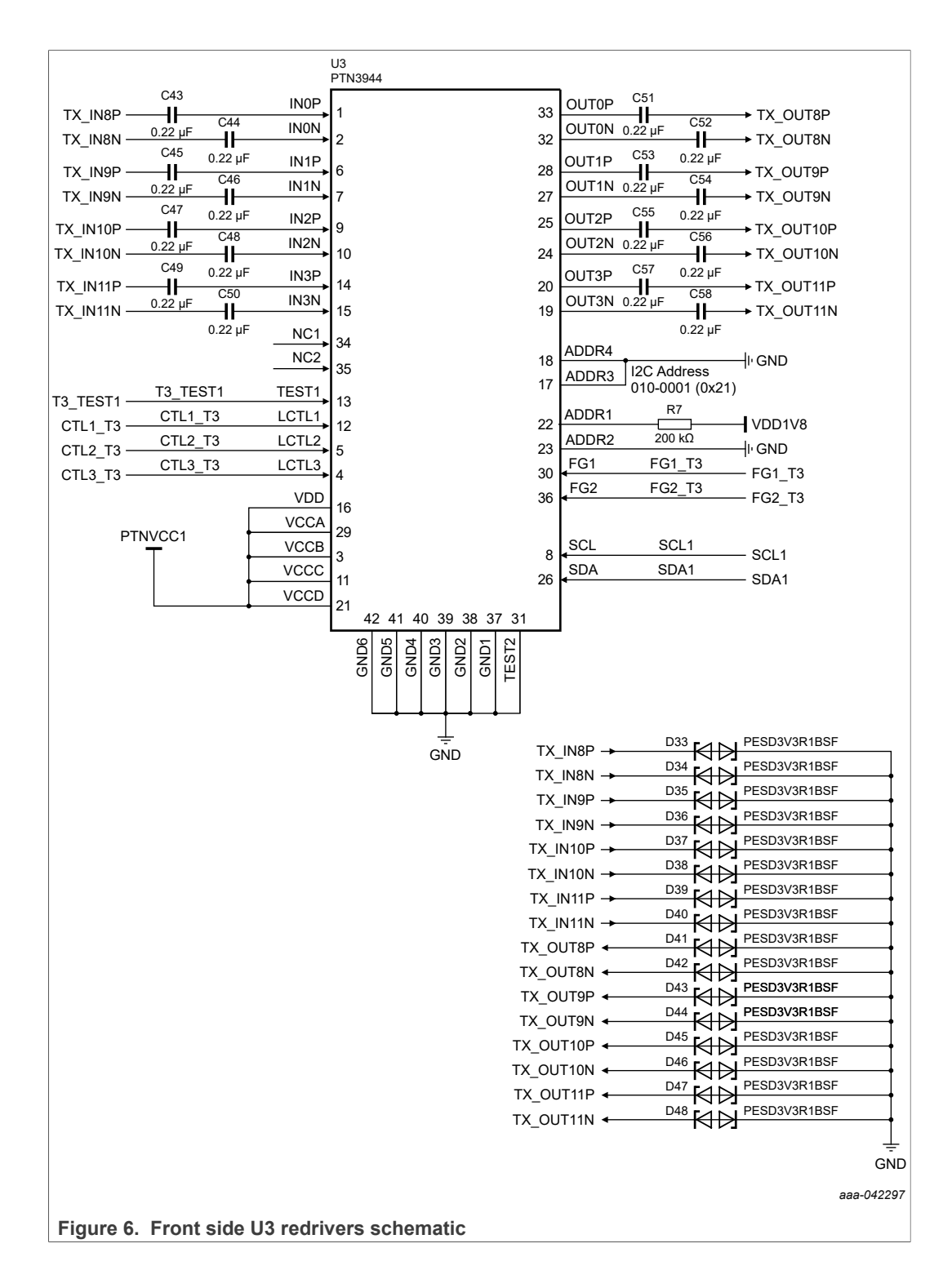

#### PTN3944 linear equalizer application board user manual

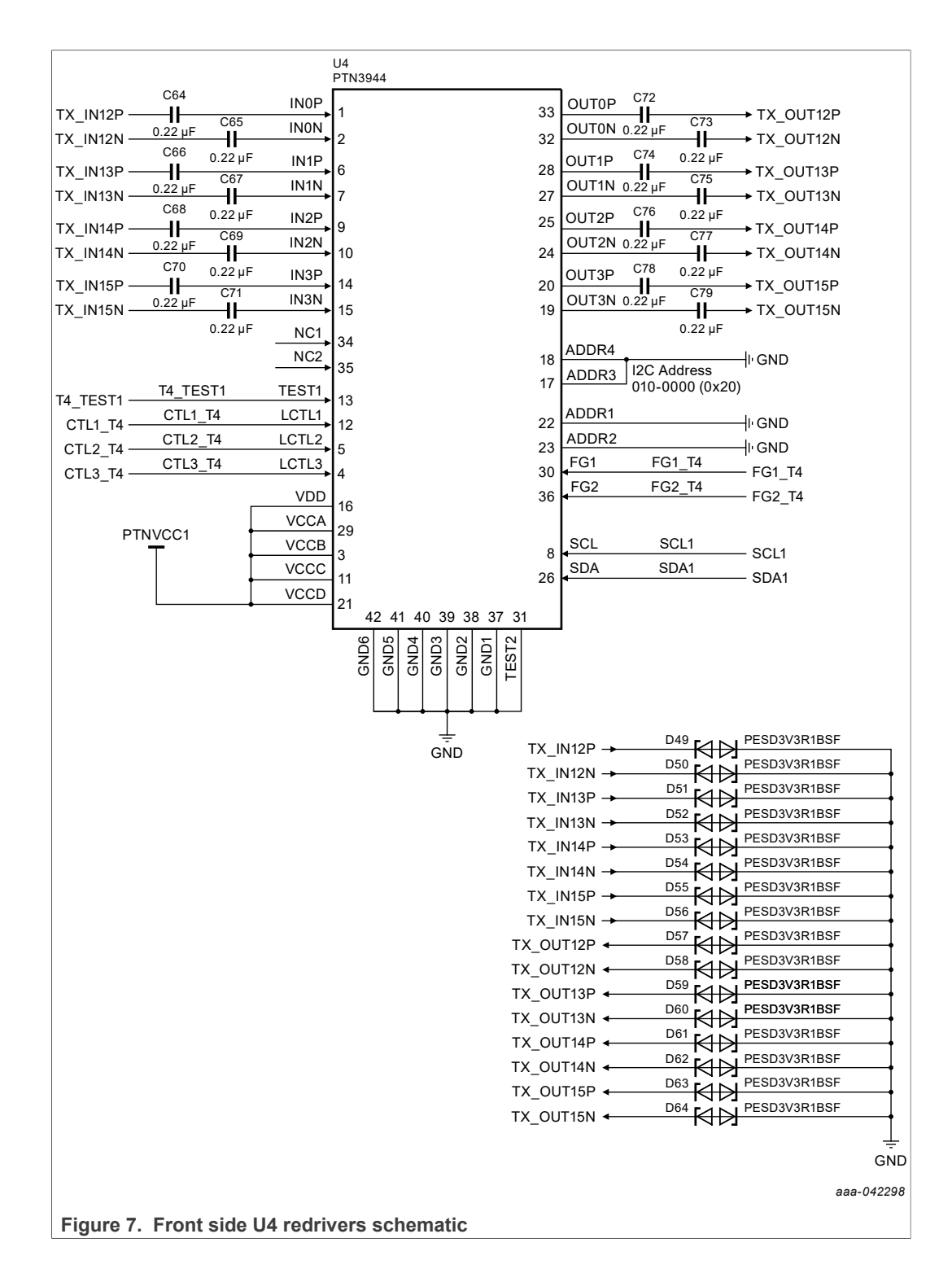

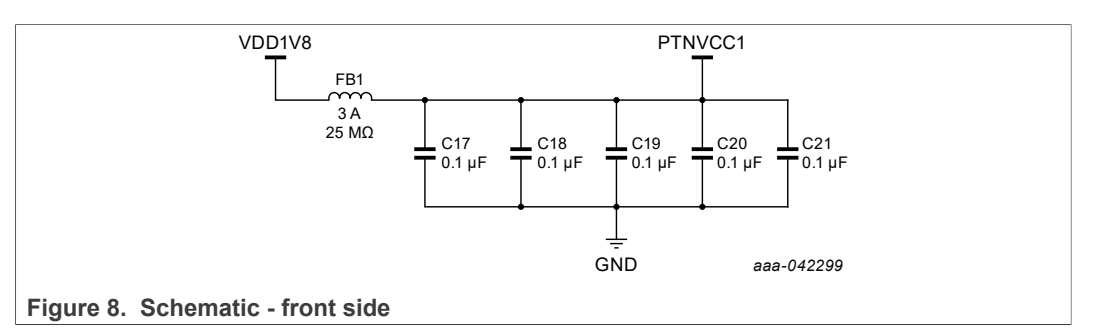

There are four PTN3944 on the front side of the AIC. Each PTN3944 component is responsible for 4 lanes of transmitters from the motherboard side to PCIe device side. Each PTN3944 is assigned a unique  $I^2C$  address. See <u>Table 1</u>.

Table 1. Front side redrivers U1 – U4 I<sup>2</sup>C addresses and corresponding TX lanes

| Designator | I <sup>2</sup> C Address | Corresponding PCIe TX Lanes                                                              |
|------------|--------------------------|------------------------------------------------------------------------------------------|
| U1         | 0x23                     | CH[0] – PCIe TX[0]<br>CH[1] – PCIe TX[1]<br>CH[2] – PCIe TX[2]<br>CH[3] – PCIe TX[3]     |
| U2         | 0x22                     | CH[0] – PCle TX[4]<br>CH[1] – PCle TX[5]<br>CH[2] – PCle TX[6]<br>CH[3] – PCle TX[7]     |
| U3         | 0x21                     | CH[0] – PCIe TX[8]<br>CH[1] – PCIe TX[9]<br>CH[2] – PCIe TX[10]<br>CH[3] – PCIe TX[11]   |
| U4         | 0x20                     | CH[0] – PCle TX[12]<br>CH[1] – PCle TX[13]<br>CH[2] – PCle TX[14]<br>CH[3] – PCle TX[15] |

#### PTN3944 linear equalizer application board user manual

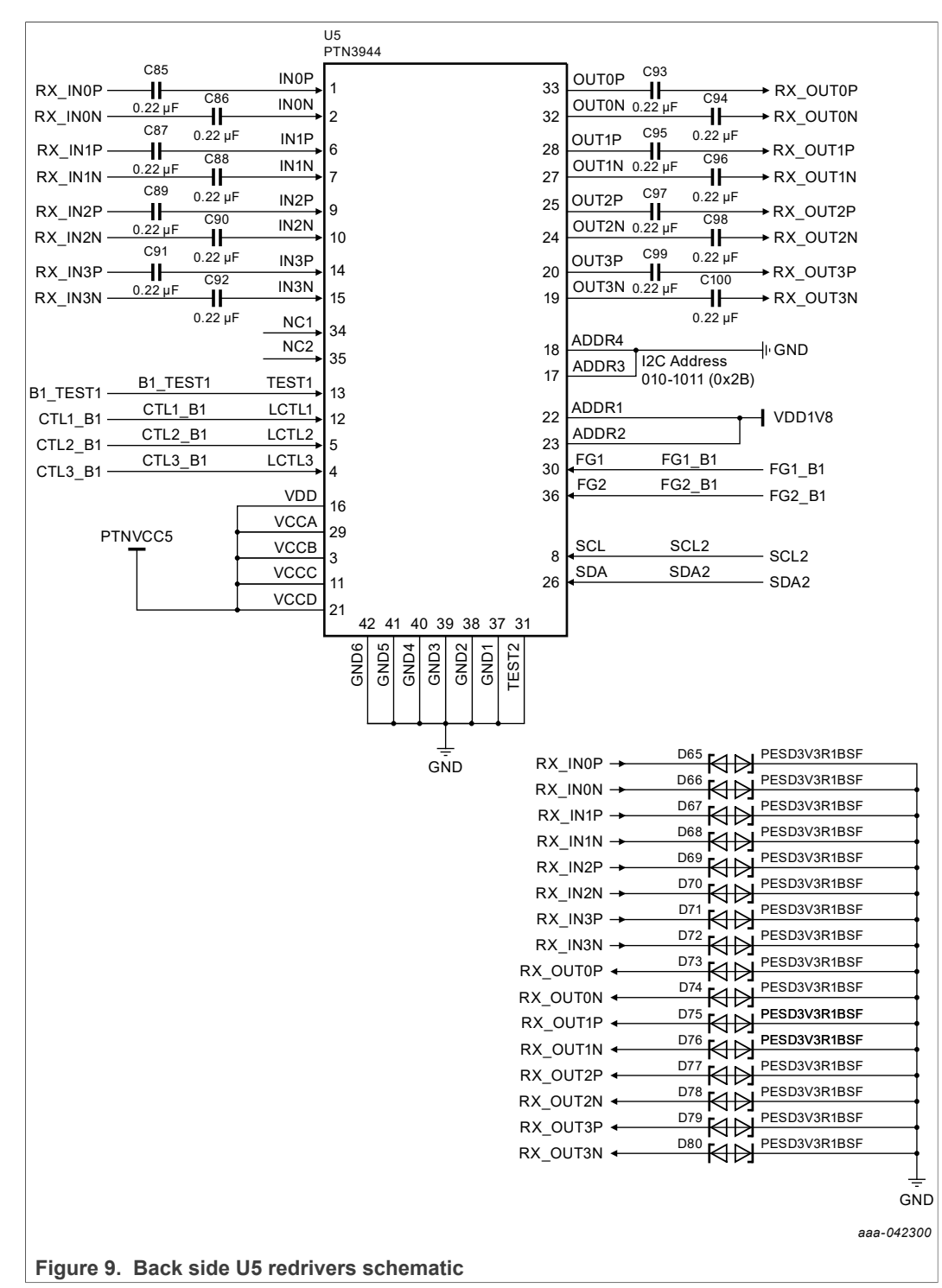

### 2.3.2 Back side redrivers

#### PTN3944 linear equalizer application board user manual

![](_page_12_Figure_3.jpeg)

#### PTN3944 linear equalizer application board user manual

![](_page_13_Figure_3.jpeg)

#### PTN3944 linear equalizer application board user manual

![](_page_14_Figure_3.jpeg)

![](_page_15_Figure_3.jpeg)

There are four PTN3944 on the back side of the AIC. Each PTN3944 component is responsible for 4 lanes of receivers from PCIe device side to the motherboard side. Each PTN3944 component is assigned a unique  $I^2C$  address. See <u>Table 2</u>.

Table 2. Back side redrivers U5 – U8 I<sup>2</sup>C addresses and corresponding TX lanes

| Designator | I <sup>2</sup> C Address | Corresponding PCIe TX Lanes                                                              |
|------------|--------------------------|------------------------------------------------------------------------------------------|
| U5         | 0x2B                     | CH[0] – PCle RX[0]<br>CH[1] – PCle RX[1]<br>CH[2] – PCle RX[2]<br>CH[3] – PCle RX[3]     |
| U6         | 0x2A                     | CH[0] – PCle RX[4]<br>CH[1] – PCle RX[5]<br>CH[2] – PCle RX[6]<br>CH[3] – PCle RX[7]     |
| U7         | 0x29                     | CH[0] – PCle RX[8]<br>CH[1] – PCle RX[9]<br>CH[2] – PCle RX[10]<br>CH[3] – PCle RX[11]   |
| U8         | 0x28                     | CH[0] – PCle RX[12]<br>CH[1] – PCle RX[13]<br>CH[2] – PCle RX[14]<br>CH[3] – PCle RX[15] |

### 2.3.3 Front side redriver control switches

![](_page_15_Figure_8.jpeg)

© NXP B.V. 2021. All rights reserved.

#### PTN3944 linear equalizer application board user manual

![](_page_16_Figure_3.jpeg)

![](_page_16_Figure_4.jpeg)

Figure 16. Front side K5 control switch schematic

| Switch     | Switch Position | Description                                       |
|------------|-----------------|---------------------------------------------------|
| <b>K</b> 1 | 1               | U1 (Top/Front) Test Pin, Connect To GND           |
|            | 2               | U1 (Top/Front) LCTL1, Peaking Gain Setting        |
| -          | 3               | U1 (Top/Front) LCTL2, Peaking Gain Setting        |
|            | 4               | U1 (Top/Front) LCTL3, Output Linear Swing Setting |
|            | 5               | U2 (Top/Front) Test Pin, Connect To GND           |
|            | 6               | U2 (Top/Front) LCTL1, Peaking Gain Setting        |
|            | 7               | U2 (Top/Front) LCTL2, Peaking Gain Setting        |
|            | 8               | U2 (Top/Front) LCTL3, Output Linear Swing Setting |

Table 3. Front side redriver K1, K2, and K5 control switch positions and descriptions

### PTN3944 linear equalizer application board user manual

| Switch | Switch Position | Description                                       |
|--------|-----------------|---------------------------------------------------|
| К2     | 1               | U3 (Top/Front) Test Pin, Connect To GND           |
|        | 2               | U3 (Top/Front) LCTL1, Peaking Gain Setting        |
|        | 3               | U3 (Top/Front) LCTL2, Peaking Gain Setting        |
|        | 4               | U3 (Top/Front) LCTL3, Output Linear Swing Setting |
|        | 5               | U4 (Top/Front) Test Pin, Connect To GND           |
|        | 6               | U4 (Top/Front) LCTL1, Peaking Gain Setting        |
|        | 7               | U4 (Top/Front) LCTL2, Peaking Gain Setting        |
|        | 8               | U4 (Top/Front) LCTL3, Output Linear Swing Setting |
| K5     | 1               | U1 (Top/Front) FG1, Flat Gain Control Setting     |
|        | 2               | U1 (Top/Front) FG2, Flat Gain Control Setting     |
|        | 3               | U2 (Top/Front) FG1, Flat Gain Control Setting     |
|        | 4               | U2 (Top/Front) FG2, Flat Gain Control Setting     |
|        | 5               | U3 (Top/Front) FG1, Flat Gain Control Setting     |
|        | 6               | U3 (Top/Front) FG2, Flat Gain Control Setting     |
|        | 7               | U4 (Top/Front) FG1, Flat Gain Control Setting     |
|        | 8               | U4 (Top/Front) FG2, Flat Gain Control Setting     |

| Table 3. | Front side  | redriver k | <b>(1, K2</b> , | and K5 | i control | switch | positions | and |
|----------|-------------|------------|-----------------|--------|-----------|--------|-----------|-----|
| descript | ionscontinu | ued        |                 |        |           |        |           |     |

### 2.3.4 Back side redriver control switches

![](_page_17_Figure_6.jpeg)

User manual

### PTN3944 linear equalizer application board user manual

![](_page_18_Figure_3.jpeg)

![](_page_18_Figure_4.jpeg)

Figure 19. Back side K6 control switch schematic

| Switch | Switch Position | Description                                         |
|--------|-----------------|-----------------------------------------------------|
| K3     | 1               | U5 (Bottom/Back) Test Pin, Connect To GND           |
|        | 2               | U5 (Bottom/Back) LCTL1, Peaking Gain Setting        |
|        | 3               | U5 (Bottom/Back) LCTL2, Peaking Gain Setting        |
|        | 4               | U5 (Bottom/Back) LCTL3, Output Linear Swing Setting |
|        | 5               | U6 (Bottom/Back) Test Pin, Connect To GND           |
|        | 6               | U6 (Bottom/Back) LCTL1, Peaking Gain Setting        |
|        | 7               | U6 (Bottom/Back) LCTL2, Peaking Gain Setting        |
|        | 8               | U6 (Bottom/Back) LCTL3, Output Linear Swing Setting |

Table 4. Back side redrivers K3, K4, and K6 control switch positions and descriptions

### PTN3944 linear equalizer application board user manual

| Switch                                                                                                    | Switch Position | Description                                         |
|----------------------------------------------------------------------------------------------------|-----------------|-----------------------------------------------------|
| Switch<br>K4<br>K6                                                                                         | 1               | U7 (Bottom/Back) Test Pin, Connect To GND           |
|                                                                                                    | 2               | U7 (Bottom/Back) LCTL1, Peaking Gain Setting        |
|                                                                                                    | 3               | U7 (Bottom/Back) LCTL2, Peaking Gain Setting        |
|                                                                                                    | 4               | U7 (Bottom/Back) LCTL3, Output Linear Swing Setting |
|                                                                                                    | 5               | U8 (Bottom/Back) Test Pin, Connect To GND           |
|                                                                                                    | 6               | U8 (Bottom/Back) LCTL1, Peaking Gain Setting        |
|                                                                                                    | 7               | U8 (Bottom/Back) LCTL2, Peaking Gain Setting        |
|                                                                                                    | 8               | U8 (Bottom/Back) LCTL3, Output Linear Swing Setting |
| K6                                                                                                    | 1               | U5 (Bottom/Back) FG1, Flat Gain Control Setting     |
|                                                                                                    | 2               | U5 (Bottom/Back) FG2, Flat Gain Control Setting     |
| 4<br>5<br>6<br>7<br>8<br>8<br>8<br>8<br>8<br>8<br>8<br>8<br>8<br>8<br>8<br>8<br>8<br>8<br>8<br>8<br>8<br>8 | 3               | U6 (Bottom/Back) FG1, Flat Gain Control Setting     |
|                                                                                                    | 4               | U6 (Bottom/Back) FG2, Flat Gain Control Setting     |
|                                                                                                    | 5               | U7 (Bottom/Back) FG1, Flat Gain Control Setting     |
|                                                                                                    | 6               | U7 (Bottom/Back) FG2, Flat Gain Control Setting     |
|                                                                                                    | 7               | U8 (Bottom/Back) FG1, Flat Gain Control Setting     |
|                                                                                                    | 8               | U8 (Bottom/Back) FG2, Flat Gain Control Setting     |

Table 4. Back side redrivers K3, K4, and K6 control switch positions and descriptions...continued

![](_page_19_Figure_5.jpeg)

![](_page_20_Figure_3.jpeg)

### 2.3.5 PCIe x16 edge finger

#### PTN3944 linear equalizer application board user manual

![](_page_21_Figure_3.jpeg)

#### 2.3.6 PCIe x16 straddle mount connector

![](_page_22_Figure_3.jpeg)

## 2.3.7 I<sup>2</sup>C controls

To configure the equalizer and output swing level settings on an 8x PTN3944 using the same  $I^2C$  bus, connect an  $I^2C$  bus connector to the USB-to- $I^2C$  tool (NXP LPCUSBSIO). An  $I^2C$  MUX (U11) on the board is not populated. U11 was used to control the previous generation of the device (PTN38006) which supported only four  $I^2C$  addresses. Since PTN3944 supports up to 32  $I^2C$  addresses, the  $I^2C$  MUX is no longer needed.

#### 2.3.8 Power supplies

Power to the AIC is supplied from either the PCIe gold finger 3.3 V connection, or from an external 5 V barrel input. When all 8 pieces of PTN3944 are active, the AIC consumes up to 2 A of current at 1.8 V. NXP recommends using an external 5 V, 1 A supply (close J17 pin 1-2) for evaluation.

![](_page_22_Figure_8.jpeg)

User manual

PTN3944 linear equalizer application board user manual

![](_page_23_Figure_3.jpeg)

A 3.3 V LDO provides power to  $I^2$ C MUX and  $I^2$ C pull-up resistors. As previously mentioned, the  $I^2$ C MUX is not populated. The 3.3 V power supplies only the  $I^2$ C pull-up resistors. The 3.3 V LDO is not populated, and uses 3.3 V from the PCIe gold finger (close J16 pin 2-3).

![](_page_23_Figure_5.jpeg)

## 3 LPCUSBSIO module

To demonstrate the programmability of PTN3944 through the  $I^2C$  interface, use the LPCUSBSIO module with PTN3944 PCIe AIC. The main function of the LPCUSBSIO module is to provide a USB-to- $I^2C$  bridge. Using a USB2 interface, the bridge allows users to connect the module to a PC and exercise the  $I^2C$  interface with each PTN3944 on the AIC. A GUI monitors and/or configures the settings for each PTN3944.

### PTN3944 linear equalizer application board user manual

## 3.1 PCB photographs

![](_page_24_Figure_4.jpeg)

### 3.2 Connection

The PTN3944 PCIe AIC and LPCUSBSIO module are connected by a 10-pin ribbon cable. First, attach a 50 mil to 100 mil adapter to the LPCUSBSIO J303 connector. Then connect the ribbon cable between the adapter and the J5 connector of the AIC. In order to provide power and USB2 communication to the PC, attach a micro USB cable to the J301 connector on the LPCUSBSIO module.

PTN3944 linear equalizer application board user manual

![](_page_25_Figure_3.jpeg)

### 3.3 Firmware update

From time to time, NXP provides the latest firmware update for the EVM to fix issues found in the code. To perform the firmware upgrade, follow these steps:

- 1. Download the firmware update to the local PC from the NXP.com website.
- 2. Connect a Micro USB Cable on the J301 connector. Do not attach the cable into the PC until instructed.
- 3. Locate SW302 ISP switch on the Sniffer Based Board, and hold it down while plug in the micro USB cable to the PC. See <u>Figure 30</u>.
- 4. Locate the SW302 ISP switch on the LPCUSBSIO board.
- 5. While holding the SW302 ISP switch, plug in the micro USB cable to the PC. See <u>Figure 30</u>.

![](_page_25_Figure_11.jpeg)

Figure 30. SW302 ISP switch identified on an assembled PTN3944 PCIe/LPCUSBSIO module

6. Release SW302 switch.

7. On the PC, a disk drive named "CRP DISABLD" appears under "computer in the left window as shown."

| CRP DISABLD (D:)                   |                             |                  |          |        | _ 🗆 🗵      |
|------------------------------------|-----------------------------|------------------|----------|--------|------------|
| Computer - CRP DISABLD (D:)        | Computer + CRP DISABLD (D:) |                  |          |        | 2          |
| Organize 👻 Share with 👻 New folder |                             |                  |          | 8==    | • 🔟 🔞      |
|                                    | Name                        | Date modified    | Туре ^   | Size   |            |
| Computer                           | firmware.bin                | 2/6/2009 9:10 AM | BIN File | 128 KB |            |
| CRP DISABLD (D:)                   |                             |                  |          |        |            |
|                                    |                             |                  |          |        |            |
| E Detwork                          |                             |                  |          |        |            |
|                                    |                             |                  |          |        |            |
|                                    |                             |                  |          |        | aaa-042322 |

Figure 31. CRP DISABLD drive added after releasing SW302 switch

- 8. Right-click the prior version of "firmware.bin" in the "CRP DISABLD" driver window.
- 9. Select "Delete". When prompted to delete the file, click "Yes" as shown to confirm that the file should be deleted as shown.

| CRP DISABLD (D:)              |                  |                   |                                                                                                    |                  |               |                 | - 🗆 🗵      |
|-------------------------------|------------------|-------------------|----------------------------------------------------------------------------------------------------|------------------|---------------|-----------------|------------|
| Computer •                    | CRP DISABLD (D:) |                   |                                                                                                    |                  | 👻 🌆 Search CF | RP DISABLD (D:) | 2          |
| Organize 👻 📄 Open 👻           | New folder       |                   |                                                                                                    |                  |               | H <del>-</del>  |            |
|                               | <u> </u>         | Name              |                                                                                                    | Date modified    | Type ^        | Size            |            |
| P Computer<br>AWS_System (C:) |                  | firmware.bin      |                                                                                                    | 2/6/2009 9:10 AM | BIN File      | 128 KB          |            |
| CRP DISABLD (D:)              |                  |                   |                                                                                                    |                  |               |                 |            |
|                               |                  |                   |                                                                                                    |                  |               |                 |            |
| 轴 Network                     | Delete File      |                   |                                                                                                    |                  | ×             |                 |            |
| 9                             | Are              | you sure you want | to permanently delete this file?<br>firmware.bin<br>Type: BN File<br>Size: 128 KB<br>Date modified: 2/6/2009 9:10 | AM               |               |                 |            |
|                               |                  |                   | Yes                                                                                                    | <u>N</u> o       |               |                 |            |
|                               |                  |                   |                                                                                                    |                  |               |                 | aaa-042323 |

Figure 32. Deleting the current firmware.bin

10.Locate the updated firmware file with a .bin extension from the first step. Drag and drop the file into "CRP DISABLD" folder. A copy dialog displays showing the progress.

| CRP DISABLD (D:)                   |                                                                                   |                      |                |              | <u> </u>   |
|------------------------------------|-----------------------------------------------------------------------------------|----------------------|----------------|--------------|------------|
|                                    |                                                                                   |                      | 👻 🚱 Search CRP | DISABLD (D:) | 2          |
| Organize 👻 Share with 👻 New folder |                                                                                   |                      |                | 333          | • 🔳 🔞      |
|                                    | Name                                                                              | Date modified        | Туре -         | Size         |            |
| Computer                           |                                                                                   | This folder is empty |                |              |            |
| CPP DTSABLD (D-)                   |                                                                                   |                      |                |              |            |
|                                    |                                                                                   |                      |                |              |            |
|                                    |                                                                                   |                      |                |              |            |
| 🙀 Network                          |                                                                                   |                      |                |              |            |
| <u>-</u>                           | Copying                                                                           |                      |                |              |            |
|                                    | Copying                                                                           |                      |                |              |            |
|                                    | from <b>Condor Document</b> (C\Condor Document) to <b>CF</b><br>Discovering items | RP DISABLD (D:)      |                |              |            |
|                                    |                                                                                   |                      |                |              |            |
|                                    | More details                                                                      | Cancel               |                |              |            |
|                                    |                                                                                   |                      |                |              | aaa-042324 |
| Figure 33. Adding the new          | firmware.bin file                                                                 |                      |                |              |            |

- 11. You should see the new binary file appear in the "CRP DISABLD" drive. The firmware update is completed. Now you can remove the Micro USB cable from your computer and insert into computer again to emulate power-on reset condition.
- 12.After copying the new binary file completes, the updated binary file appears in the "CRP DISABLD" drive. This completes the firmware update.

| CRP DISABLD (D:)                    |   |                                  |                    |               |                | - O ×      |
|-------------------------------------|---|----------------------------------|--------------------|---------------|----------------|------------|
| G v Computer v CRP DISABLD (D:)     |   |                                  |                    | 👻 🚰 Search CR | P DISABLD (D:) | 2          |
| Organize 👻 Share with 👻 New folder  |   |                                  |                    |               | 833            | - 🔳 🕐      |
|                                     |   | Name                             | Date modified      | Type *        | Size           | 1          |
| 『텍 Computer<br>file AWS_System (C:) |   | LPC11U35_DEMO_TCPM_HOST_PTN36502 | 6/27/2017 11:52 AM | BIN File      | 64 KB          |            |
| CRP DISABLD (D:)                    |   |                                  |                    |               |                |            |
| 🙀 Network                           | • |                                  |                    |               |                |            |
|                                     |   |                                  |                    |               |                | aaa-042325 |

Figure 34. Update firmware added to CRP DISABLD drive

13.Detach the Micro USB cable from your computer

14. To emulate a power-on-reset condition, insert the EVM into the computer.

15. The new firmware is now running on the LPCUSBSIO module.

## 4 GUI introduction

The I<sup>2</sup>C GUI control interface enables users to monitor and change the PTN3944 registers. The GUI can be used in standalone mode, or used concurrently with the LPCUSBSIO module plug-in.

### 4.1 List of files

The GUI zip file contains the following files:

| Table 5. | GUI zip fil | le conte | ents |   |  |
|----------|-------------|----------|------|---|--|
|          |             |          | _    | - |  |

| File                                     | Description                                                                                                    |
|------------------------------------------|----------------------------------------------------------------------------------------------------|
| Columbus.exe                             | GUI executable. Click this file to run the GUI.                                                                                                    |
| liblpcusbsio.dll                         | LPCUSBSIO library                                                                                                    |
| Script_File.txt                          | A default list of script files loads when the GUI opens. Users may edit this file to revise the default scripts loaded at startup.                                                                                                    |
| PTN3944.txt                              | Default product script file(s). If the file exists, for each matched product type found during the $I^2C$ address search, a corresponding product script is executed once. These script files are useful to set up default equalizer settings. |
| PTN3944_AIC_TX.txt<br>PTN3944_AIC_RX.txt | Script files for PTN3944 AIC board                                                                                                    |

## 4.2 Editing Script\_File.txt

To load up to eight script files in the GUI, users can edit the file "Script\_File.txt". The GUI refreshes the contents of this file when the GUI is first executed, or when <u>I2C Reset</u> button is clicked. Note that the following rules apply when editing the file.

- One entry per line.
- A blank line is counted as an entry without any filename loaded.

- Only the first eight lines/entries are loaded, entries after the eighth line discarded.
- When populating entries in the script file, users should ensure that the entries exist as files in the current directory. The GUI checks whether an entry is valid when the script filename is clicked in the GUI.

### 4.3 GUI Fields

| lebug Interface Controls<br>lock Freq | Connect                                    | Device Part# PTN3944                                              | Enable I2C Contro                              | Register Infor<br>Address    | mation<br>0x00 - Chip I 🕔         | Flat Gain (          | Ctrl (Reg 0x03)                                                                                                    | Mode Ctrl (Reg 0x0      | 4)             |   |
|---------------------------------------|--------------------------------------------|-------------------------------------------------------------------|------------------------------------------------|------------------------------|-----------------------------------|----------------------|----------------------------------------------------------------------------------------------------|-------------------------|----------------|---|
| Software Info                         | 12C Reset                                  | - Control Registers<br>- 0x03 - Flat Gain Control                 | - Control Registers - 0x03 - Flat Gain Control | Value (Hex)                  | 0x0f                              | CH_0 [3]             | CH_0 [3]         0: +0.7dB         v           CH_1 [2]         0: +0.7dB         v           CH_2 [1]         0: +0.7dB         v           CH_3 [0]         0: +0.7dB         v | ]                       |                |   |
| evice Address                         | 0x28 PCIe-8[1! ~                           | - 0x04 - PCIe Operation<br>- 0x05 - Device Reset                  |                                                | Polling                      | Refresh                           | CH_1 [2]<br>CH_2 [1] |                                                                                                    | And and a second second |                |   |
| cript Executed                        | Loop Script                                | - 0x06 - Link Control and Statu<br>- 0x07 - Ch0 EQ Gain LCTL[2:1] | IS                                             | кева                         | write                             | CH_3 (0)             |                                                                                                    | Operating Mode          | 3: PCIe        | ~ |
| TN3944_Read_Regs.txt                  | PTN3944_AIC_TX.txt                         | Dv08 - Ch0 OS Linearity (CTI3                                     | v                                              | Device Ctrl (Re              | eg 0x05)                          | PCIe Link            | Ctrl (Reg 0x06)                                                                                                    |                         |                |   |
| TN3944_AIC_RX.txt                     | SCR4 - Empty                               | GPIO Expander control                                             |                                                |                              |                                   |                      |                                                                                                    |                         |                |   |
| ICR5 - Empty                          | SCR6 - Empty                               |                                                                   |                                                | Call                         | Dagat (0)                         | Channel              | 3: 4 Channels 👳                                                                                                    | -                       |                |   |
| ICR7 - Empty                          | SCR8 - Empty                               |                                                                   |                                                | 301                          | Keser [0]                         |                      |                                                                                                    |                         |                |   |
| ript                                  | Log Messages To File                       |                                                                   |                                                | Sync PCIe Ch<br>PCIe Channel | annel Settings<br>Controls (Reg 0 | w07 ~ 0x0e)          | (h 1 (h - h - h - h - h - h - h - h - h - h                                                                                                    | 0-10                    | 0 3 (Dec 414)  |   |
| Execute                               | Clear Messages                             |                                                                   |                                                | RX Equalizer                 | Ch 0 (                            | Reg //8)             | Un 1 (Reg 9/a)                                                                                                    | Ch 2 (Reg D/C)          | Ch 3 (Keg d/e) |   |
| P(28)1.00                             | 01 02 03 04 05 06 0                        |                                                                   | ^                                              | TX Output Swi                | ng 3:95                           | i0mVppd ~            | 3: 950mVppd ~                                                                                                    | 3: 950mVppd ~           | 3: 950mVppd    |   |
| 0x000  0f<br>0x010  0b                | a0 00 00 03 14 0c 0<br>02 05 03 00 1b 02 1 | 5 03 05 03 05 03 05 03 00<br>5 03                                 |                                                |                              |                                   |                      |                                                                                                    |                         |                |   |
| n Not Open Scrip                      | t File PTN3944.txt<br>*******<br>one ***   |                                                                   |                                                |                              |                                   |                      |                                                                                                    |                         |                |   |
| ad Reg[0x00]X1                        | ******                                     |                                                                   |                                                |                              |                                   |                      |                                                                                                    |                         |                |   |
| R(28)  00                             | 01 02 03 04 05 06 0                        | 7 08 09 0a 0b 0c 0d 0e 0f                                         |                                                |                              |                                   |                      |                                                                                                    |                         |                |   |
| 0x000  0f                             |                                            |                                                                   |                                                |                              |                                   |                      |                                                                                                    |                         |                |   |
|                                       |                                            |                                                                   | ~                                              |                              |                                   |                      |                                                                                                    |                         |                |   |

Figure 35. Graphical user interface (GUI)

### 4.4 Interface

Table 6. GUI debug interface controls

| Control                               | Description                                                                                                    |
|---------------------------------------|----------------------------------------------------------------------------------------------------|
| <u>Connect</u> /<br><u>Disconnect</u> | When the LPCUSBSIO module is disconnected from the PC (in the event of an evaluation board power cycle, or to remove USB2 cable from the module), click the <b><u>Disconnect</u></b> button then click the <b><u>Connect</u></b> button to re-<br>initialize the LPCUSBSIO module. |
| I2C Reset                             | Clicking the <u><b>I2C Reset</b></u> button, all possible $I^2C$ addresses in the product family are re-scanned, the evaluation board type is determined, the default product script (if it exists) is executed, and respective register values are updated onscreen.              |
| <u>Clock Freq</u>                     | I <sup>2</sup> C Interface clock frequency. The default value is set to 400 kHz. Users can change the interface frequency at any time, providing the clock speed is supported.                                                                                                    |

User manual

Table 6. GUI debug interface controls...continued

| Control               | Description                                                                                                    |
|-----------------------|----------------------------------------------------------------------------------------------------|
| <u>Device Address</u> | <ul> <li>The Device Address field shows the evaluation board type and/or a list of product I<sup>2</sup>C addresses found in the current setup.</li> <li>PCle AlC: <ul> <li>0x23 PCle-F[3:0] – Front side, TX from motherboard to AlC</li> <li>0x22 PCle-F[7:4]</li> <li>0x21 PCle-F[11:8]</li> <li>0x20 PCle-F[15:12]</li> <li>0x28 PCle-B[3:0] – Back side, RX from AlC to motherboard</li> <li>0x2A PCle-B[7:4]</li> <li>0x29 PCle-B[7:4]</li> </ul> </li> </ul> |
|                       | = 0x28 PCIe-B[15:12]                                                                                                    |

## 4.5 Script Files

| Control         | Description                                                                              |                                                                |                                                         |                                                     |  |  |
|-----------------|------------------------------------------------------------------------------------------|----------------------------------------------------------------|---------------------------------------------------------|-----------------------------------------------------|--|--|
| Script Executed | Up to eight default scripts are populated in order as shown.                             |                                                                |                                                         |                                                     |  |  |
|                 | 1                                                                                        | Script Executed                                                | Loop Script                                             |                                                     |  |  |
|                 |                                                                                          | PTN3944_Read_Regs.txt                                          | PTN3944_AIC_TX.txt                                      | 2                                                   |  |  |
|                 | 3                                                                                        | PTN3944_AIC_RX.txt                                             | SCR4 - Empty                                            | 4                                                   |  |  |
|                 | 5                                                                                        | SCR5 - Empty                                                   | SCR6 - Empty                                            | 6                                                   |  |  |
|                 | 7                                                                                        | SCR7 - Empty                                                   | SCR8 - Empty                                            | 8                                                   |  |  |
|                 |                                                                                          |                                                                | aaa-(                                                   | 042327                                              |  |  |
|                 | Script #1 Script #2<br>Script #3 Script #4<br>Script #5 Script #6<br>Script #7 Script #8 | 2<br>4<br>3                                                    |                                                         |                                                     |  |  |
| Loop Script     | Checked: Scripts a<br>#6, #7, #8), and go<br>entry is skipped.<br>Unchecked: Script      | re executed in the<br>ing back to #1. If a<br>execution stops. | order described<br>a specific script f                  | (#1, #2, #3, #4, #5,<br>ile entry is empty, that    |  |  |
| <u>Execute</u>  | Click <u>Execute</u> butt<br>script fields. New<br>the order #1, #2, #                   | on to load a scrip<br>script files name<br>3, #4, #5, #6, #7,  | ot not currently<br>s are populated<br>#8, returning ba | populated in the<br>I and executed in<br>ack to #1. |  |  |
| <u>Record</u>   | Use <b>Record</b> button<br>file.                                                        | to record current                                              | I <sup>2</sup> C register read                          | Js/writes into a script                             |  |  |

## 4.6 Messages

 Table 8. Message controls

| Control                | Description                                                                                    |
|------------------------|------------------------------------------------------------------------------------------------|
| <u>Log Messages To</u> | Checked: Creates a log file with current date/time stamp. All messages are logged in the file. |
| <u>File</u>            | Unchecked: Cancel file logging activity.                                                       |

 Table 8. Message controls...continued

| Control               | Description                                                                                                    |
|-----------------------|----------------------------------------------------------------------------------------------------|
| <u>Mute Messages</u>  | Checked: Most $I^2C$ read/write messages are not displayed in the message window. $I^2C$ read/write errors are always displayed, and cannot be turned off. Checking this option reduces the time gap between $I^2C$ read/write transactions.<br>Unchecked: All $I^2C$ read/write messages display in the message window |
| <u>Clear Messages</u> | Clears all messages in the message window.                                                                                                    |
| Message Window        | Displays script generate messages.                                                                                                    |

## 4.7 Register Information

| Table 9. | Register | controls |
|----------|----------|----------|
|----------|----------|----------|

| Control            | Description                                                                                                    |
|--------------------|----------------------------------------------------------------------------------------------------|
| <u>Address</u>     | The <u>Address</u> pull-down identifies the specific register address to access.<br>Users can either select the value from the pulldown menu, or click a<br>register address from the pull-down.<br>a                                                                                                    |
| <u>Value (Hex)</u> | The <b>Value (Hex)</b> register value field presents the read out or the value to be written to/from the register address field.                                                                                                    |
| Read               | The <b><u>Read</u></b> button performs a read operation from the register address field.<br>The read out value is populated in the <u><b>Value (Hex)</b></u> field.                                                                                                    |
| Write              | The <u>Write</u> button performs a write operation to the register address field.<br>The write value is loaded from the <u>Value (Hex)</u> field.                                                                                                    |
| Polling            | The <b>Polling</b> button performs a repetitive read operation from the register address. The read out value populates the <b>Value (Hex)</b> field. The repetitive read operation continues until the <b>Polling</b> is pressed again, terminating the repetitive read.                                  |
| <u>Refresh</u>     | The <b><u>Refresh</u></b> button performs a repetitive read operation across all registers. The read out values are populated in the GUI directly. The repetitive read operation continues until the <u><b>Refresh</b></u> button is pressed again, terminating the repetitive read across all registers. |

## 4.8 PTN3944 Register Fields Setup

To view the Graphical User Interface, refer to Section 4.3 "GUI Fields", Figure 35.

## 4.8.1 Suggested Scrpt\_File.txt content

| Table 10. Examples of script file content |                                                           |  |  |
|-------------------------------------------|-----------------------------------------------------------|--|--|
| File                                      | Description                                               |  |  |
| PTN3944_AIC_TX.txt                        | Example EQ/OSL settings for PCIe Gen 4 TX Compliance Test |  |  |

#### PTN3944 linear equalizer application board user manual

![](_page_31_Figure_3.jpeg)

Table 10. Examples of script file content...continued

#### PTN3944 linear equalizer application board user manual

![](_page_32_Figure_3.jpeg)

 Table 10. Examples of script file content...continued

PTN3944 linear equalizer application board user manual

### 4.8.2 Other Controls

| and the second second second second second second second second second second second second second second second |                                        |                       |                |               |                   |                     |                |   |
|----------------------------------------------------------------------------------------------------|----------------------------------------|-----------------------|----------------|---------------|-------------------|---------------------|----------------|---|
| Debug Interface Controls<br>Connect                                                                              | Device Part# PTN3944 Enable 12C Contro | Register Information  | 1              | Flat Gain Ctr | I (Reg 0x03)      | Mode Ctrl (Reg 0x04 | +)             |   |
| Clock Freq 1:400 kH V                                                                                            | E-PTN3944                              | Address 0x00 -        | Chip I 🗸       |               |                   |                     |                |   |
| Software Info Disconnect                                                                                         | Control Registers                      | Value (Hex) 0x0f      |                |               |                   |                     |                |   |
| 12C Reset                                                                                                    | 0x03 - Flat Gain Control               |                       |                | CH_0 [3]      | 0: +0.7dB ~       |                     |                |   |
| Aarovark 12c Connected                                                                                           | 0x04 - PCIe Operation                  | Polling F             | Refresh        | CH_1 [2]      | 0: +0.7dB 🗸       |                     |                |   |
| Device Address 0028 PCIe-BIE                                                                                     | PCIe Controls                          | Read                  | Write          | CH_2 [1]      | 0: +0.7dB 🗸       | Operation Mode      |                |   |
| UX23 PCIe-F[5:0]                                                                                                 | - 0x06 - Link Control and Status       |                       |                | ch_b [0]      | 0: +0.7d8 ~       | Operating mode      | 3: PCIe        |   |
| 0x21 PCIe-F[11:8]                                                                                                |                                        | Device Ctrl (Reg 0x05 | (i)            | PCIe Link C   | rrl (Reg 0x06)    |                     |                |   |
| PTN3944_Read_Regs.bit PTN3 0x28 PCIe-B[3:0]                                                                      | GPIO Expander Control                  | Serve car (neg and    |                | in the sink o | (neg 0.00)        |                     |                |   |
| PTN3944_AIC_RX.txt SCR4 0x2A PCIe-B[7:4]<br>0x29 PCIe-B[11:8]                                                    |                                        |                       |                |               |                   |                     |                |   |
| 0x28 PCIe-8(15:12                                                                                                | £                                      |                       |                | Channel       | 3: 4 Channels 🗸   |                     |                |   |
| SCKS - Empty                                                                                                    |                                        | Soft Reset            | 101            |               |                   |                     |                |   |
| SCR7 - Empty SCR8 - Empty                                                                                        |                                        |                       |                |               |                   |                     |                |   |
|                                                                                                    |                                        | Sync PCle Channel     | Settings       |               |                   |                     |                |   |
| Log Messages To Fi                                                                                               | e                                      | PCIe Channel Contro   | ls (Reg 0x07 ~ | OxDe)         |                   |                     |                |   |
| Record Execute Mute Messages                                                                                     | -                                      |                       | Ch 0 (Reg 7    | 7/8) (        | th 1 (Reg 9/a)    | Ch 2 (Reg b/c)      | Ch 3 (Reg d/e) |   |
| Clear Messages                                                                                                   |                                        | RX Equalizer          | 5: 6.6/8.4     | d8 🗸          | 5: 6.6/8.4 dB 🗸 🗸 | 5: 6.6/8.4 dB 🗸     | 5: 6.6/8.4 dB  | > |
|                                                                                                    |                                        | TX Output Swing       | 3: 950mVp      | ppd 🤍         | 3: 950mVppd 🛛 🗸   | 3: 950mVppd 🗸       | 3: 950mVppd    | ` |
| R(28)  00 01 02 03 04 05 0                                                                                       | 6 07 08 09 0a 0b 0c 0d 0e 0f           |                       |                |               |                   |                     |                |   |
| 0x0001 Of a0 00 00 03 14 0                                                                                       | c 05 03 05 03 05 03 05 03 00           |                       |                |               |                   |                     |                |   |
| 0x0101 0b 02 05 03 00 1b 0                                                                                       | 2 15 03                                |                       |                |               |                   |                     |                |   |
| an Not Open Script File PTN3944.1                                                                                |                                        |                       |                |               |                   |                     |                |   |
| ******                                                                                                    |                                        |                       |                |               |                   |                     |                |   |
| *** Devices Init Done ***                                                                                        |                                        |                       |                |               |                   |                     |                |   |
|                                                                                                    |                                        |                       |                |               |                   |                     |                |   |
| Read Reg[0x001X1                                                                                                 |                                        |                       |                |               |                   |                     |                |   |
| Read Reg[0x00]X1                                                                                                 |                                        |                       |                |               |                   |                     |                |   |
| Read Reg[0x00]X1<br>R(28)  00 01 02 03 04 05 (                                                                   | 16 07 08 09 0a 0b 0c 0d 0e 0f          |                       |                |               |                   |                     |                |   |
| Read Reg[0x00]X1<br>R(28)   00 01 02 03 04 05 0<br>0x000  0f                                                     | 16 07 08 09 0a 0b 0c 0d 0e 0f          |                       |                |               |                   |                     |                |   |
| Read Reg[0x00]X1<br>R(28)  00 01 02 03 04 05 0<br>0x0000  0f                                                     | 6 07 08 09 0a 0b 0c 0d 0e 0f           |                       |                |               |                   |                     |                |   |
| Read Reg[0x00]X1<br>R(28)  00 01 02 03 04 05 0<br>0x000  0f                                                      | 6 07 08 09 0a 0b 0c 0d 0e 0f           |                       |                |               |                   |                     |                |   |
| Reg (0x00)X1<br>R(20)  00 01 02 03 04 05 0<br>0x000  05                                                          | 6 07 08 09 0e 0b 0c 0d 0e 0f           |                       |                |               |                   |                     |                |   |

#### 4.8.2.1 Device Address pulldown menu

When a PTN3944 PCIe Add-In-Card (AIC) is detected, the device address pull-down displays all detected devices (with their respective  $I^2C$  device addresses). If less than 8 PTN3944 devices are detected, a connection or soldering issue may exist. Contact NXP for a new evaluation board. See Figure 39.

| Pulldown menu displays: | I <sup>2</sup> C Address | Lanes on IC Mapped to AIC's Lane | TX/RX direction          |
|-------------------------|--------------------------|----------------------------------|--------------------------|
| 0x23 PCle-F[3:0]        | 0x23                     | IC_LANE[3:0] = PCIe_TX[3:0]      |                          |
| 0x22 PCIe-F[7:4]        | 0x22                     | IC_LANE[3:0] = PCIe_TX[7:4]      | Front Side Chipset TX to |
| 0x21 PCle-F[11:8]       | 0x21                     | IC_LANE[3:0] = PCIe_TX[11:8]     | AIC Direction            |
| 0x20 PCle-F[15:12]      | 0x20                     | IC_LANE[3:0] = PCIe_TX[15:12]    |                          |
| 0x2B PCIe-B[3:0]        | 0x2B                     | IC_LANE[3:0] = PCIe_RX[3:0]      |                          |
| 0x2A PCIe-B[7:4]        | 0x2A                     | IC_LANE[3:0] = PCIe_RX[7:4]      | Back Side Chipset RX     |
| 0x29 PCIe-B[11:8]       | 0x29                     | IC_LANE[3:0] = PCIe_RX[11:8]     | from AIC Direction       |
| 0x28 PCIe-B[15:12]      | 0x28                     | IC_LANE[3:0] = PCIe_RX[15:12]    |                          |

Table 11. Device address pulldown menu

### 4.8.2.2 Sync PCle Channel Settings checkbox

When the Sync PCIe Channel Settings checkbox is selected, if either the EQ or Output Swing Level (OSL) is changed, the same values for both EQ and OL are applied to other lanes in the same IC. The values are also applied to other lanes/ICs of the same TX/RX function. For example, if the EQ/OSL settings on PCIe\_TX[13] are changed, the same EQ/OSL settings are updated for PCIe\_TX[15, 14, 12] (on the same IC, I<sup>2</sup>C address 0x20), and also for PCIe\_TX[3:0] (I<sup>2</sup>C address 0x23), PCIe\_TX[7:4] (I<sup>2</sup>C address 0x22) and PCIe\_TX[11:8] (I<sup>2</sup>C address 0x21).

#### PTN3944 linear equalizer application board user manual

## 5 Legal information

## 5.1 Definitions

**Draft** — A draft status on a document indicates that the content is still under internal review and subject to formal approval, which may result in modifications or additions. NXP Semiconductors does not give any representations or warranties as to the accuracy or completeness of information included in a draft version of a document and shall have no liability for the consequences of use of such information.

## 5.2 Disclaimers

Limited warranty and liability - Information in this document is believed to be accurate and reliable. However, NXP Semiconductors does not give any representations or warranties, expressed or implied, as to the accuracy or completeness of such information and shall have no liability for the consequences of use of such information. NXP Semiconductors takes no responsibility for the content in this document if provided by an information source outside of NXP Semiconductors. In no event shall NXP Semiconductors be liable for any indirect, incidental, punitive, special or consequential damages (including - without limitation - lost profits, lost savings, business interruption, costs related to the removal or replacement of any products or rework charges) whether or not such damages are based on tort (including negligence), warranty, breach of contract or any other legal theory. Notwithstanding any damages that customer might incur for any reason whatsoever, NXP Semiconductors' aggregate and cumulative liability towards customer for the products described herein shall be limited in accordance with the Terms and conditions of commercial sale of NXP Semiconductors.

**Right to make changes** — NXP Semiconductors reserves the right to make changes to information published in this document, including without limitation specifications and product descriptions, at any time and without notice. This document supersedes and replaces all information supplied prior to the publication hereof.

Suitability for use — NXP Semiconductors products are not designed, authorized or warranted to be suitable for use in life support, life-critical or safety-critical systems or equipment, nor in applications where failure or malfunction of an NXP Semiconductors product can reasonably be expected to result in personal injury, death or severe property or environmental damage. NXP Semiconductors and its suppliers accept no liability for inclusion and/or use of NXP Semiconductors products in such equipment or applications and therefore such inclusion and/or use is at the customer's own risk.

Applications — Applications that are described herein for any of these products are for illustrative purposes only. NXP Semiconductors makes no representation or warranty that such applications will be suitable for the specified use without further testing or modification. Customers are responsible for the design and operation of their applications and products using NXP Semiconductors products, and NXP Semiconductors accepts no liability for any assistance with applications or customer product design. It is customer's sole responsibility to determine whether the NXP Semiconductors product is suitable and fit for the customer's applications and products planned, as well as for the planned application and use of customer's third party customer(s). Customers should provide appropriate design and operating safeguards to minimize the risks associated with their applications and products. NXP Semiconductors does not accept any liability related to any default, damage, costs or problem which is based on any weakness or default in the customer's applications or products, or the application or use by customer's third party customer(s). Customer (s). Customer is responsible for doing all necessary testing for the customer's applications and products using NXP Semiconductors products in order to avoid a default of the applications and the products or of the application or use by

customer's third party customer(s). NXP does not accept any liability in this respect.

Terms and conditions of commercial sale — NXP Semiconductors products are sold subject to the general terms and conditions of commercial sale, as published at http://www.nxp.com/profile/terms, unless otherwise agreed in a valid written individual agreement. In case an individual agreement is concluded only the terms and conditions of the respective agreement shall apply. NXP Semiconductors hereby expressly objects to applying the customer's general terms and conditions with regard to the purchase of NXP Semiconductors products by customer.

**Export control** — This document as well as the item(s) described herein may be subject to export control regulations. Export might require a prior authorization from competent authorities.

Evaluation products — This product is provided on an "as is" and "with all faults" basis for evaluation purposes only. NXP Semiconductors, its affiliates and their suppliers expressly disclaim all warranties, whether express, implied or statutory, including but not limited to the implied warranties of non-infringement, merchantability and fitness for a particular purpose. The entire risk as to the quality, or arising out of the use or performance, of this product remains with customer. In no event shall NXP Semiconductors, its affiliates or their suppliers be liable to customer for any special, indirect, consequential, punitive or incidental damages (including without limitation damages for loss of business, business interruption, loss of use, loss of data or information, and the like) arising out the use of or inability to use the product, whether or not based on tort (including negligence), strict liability, breach of contract, breach of warranty or any other theory, even if advised of the possibility of such damages. Notwithstanding any damages that customer might incur for any reason whatsoever (including without limitation, all damages referenced above and all direct or general damages), the entire liability of NXP Semiconductors, its affiliates and their suppliers and customer's exclusive remedy for all of the foregoing shall be limited to actual damages incurred by customer based on reasonable reliance up to the greater of the amount actually paid by customer for the product or five dollars (US\$5.00). The foregoing limitations, exclusions and disclaimers shall apply to the maximum extent permitted by applicable law, even if any remedy fails of its essential purpose.

**Translations** — A non-English (translated) version of a document is for reference only. The English version shall prevail in case of any discrepancy between the translated and English versions.

- Customer understands that all NXP products may be subject Security to unidentified or documented vulnerabilities. Customer is responsible for the design and operation of its applications and products throughout their lifecycles to reduce the effect of these vulnerabilities on customer's applications and products. Customer's responsibility also extends to other open and/or proprietary technologies supported by NXP products for use in customer's applications. NXP accepts no liability for any vulnerability. Customer should regularly check security updates from NXP and follow up appropriately. Customer shall select products with security features that best meet rules, regulations, and standards of the intended application and make the ultimate design decisions regarding its products and is solely responsible for compliance with all legal, regulatory, and security related requirements concerning its products, regardless of any information or support that may be provided by NXP. NXP has a Product Security Incident Response Team (PSIRT) (reachable at PSIRT@nxp.com) that manages the investigation, reporting, and solution release to security vulnerabilities of NXP products.

## 5.3 Trademarks

Notice: All referenced brands, product names, service names and trademarks are the property of their respective owners.

NXP — wordmark and logo are trademarks of NXP B.V.

PTN3944 linear equalizer application board user manual

## **Tables**

| Tab. 1. | Front side redrivers U1 – U4 I2C addresses<br>and corresponding TX lanes |
|---------|--------------------------------------------------------------------------|
| Tab. 2. | Back side redrivers U5 – U8 I2C addresses                                |
|         | and corresponding TX lanes                                               |
| Tab. 3. | Front side redriver K1, K2, and K5 control                               |
|         | switch positions and descriptions                                        |
| Tab. 4. | Back side redrivers K3, K4, and K6 control                               |
|         | switch positions and descriptions19                                      |
|         |                                                                          |

## **Figures**

| Fig. 1.  | Block diagram                           |  |
|----------|-----------------------------------------|--|
| Fig. 2.  | PTN3944 PCIe add-in-card front side5    |  |
| Fig. 3.  | PTN3944 PCIe add-in-card back side6     |  |
| Fig. 4.  | Front side U1 redrivers schematic7      |  |
| Fig. 5.  | Front side U2 redrivers schematic       |  |
| Fig. 6.  | Front side U3 redrivers schematic       |  |
| Fig. 7.  | Front side U4 redrivers schematic 10    |  |
| Fig. 8.  | Schematic - front side11                |  |
| Fig. 9.  | Back side U5 redrivers schematic12      |  |
| Fig. 10. | Back side U6 redrivers schematic        |  |
| Fig. 11. | Back side U7 redrivers schematic14      |  |
| Fig. 12. | Back side U8 redrivers schematic15      |  |
| Fig. 13. | Schematic - back side16                 |  |
| Fig. 14. | Front side K1 control switch schematic  |  |
| Fig. 15. | Front side K2 control switch schematic  |  |
| Fig. 16. | Front side K5 control switch schematic  |  |
| Fig. 17. | Back side K3 control switch schematic   |  |
| Fig. 18. | Back side K4 control switch schematic   |  |
| Fig. 19. | Back side K6 control switch schematic   |  |
| Fig. 20. | Board control locations20               |  |
| Fig. 21. | PCIe x16 edge finger21                  |  |
| Fig. 22. | PCIe straddle mount connector22         |  |
| Fig. 23. | I2C control schematic23                 |  |
| Fig. 24. | Power supply schematic, 3.3 V, or 5 V23 |  |
| Fig. 25. | Power supply schematic                  |  |
| -        |                                         |  |

| Tab. 5.  | GUI zip file contents           | 28 |
|----------|---------------------------------|----|
| Tab. 6.  | GUI debug interface controls    | 29 |
| Tab. 7.  | GUI script controls             | 30 |
| Tab. 8.  | Message controls                | 30 |
| Tab. 9.  | Register controls               | 31 |
| Tab. 10. | Examples of script file content | 31 |
| Tab. 11. | Device address pulldown menu    | 34 |

| Fig. 26. | Power schematic                              | 24       |
|----------|----------------------------------------------|----------|
| Fig. 27. | USB-to-I2C tool (NXP LPCUSBSIO) front        | <u> </u> |
|          | side                                         | 25       |
| Fig. 28. | USB-to-I2C tool (NXP LPCUSBSIO) back         |          |
|          | side                                         | 25       |
| Fig. 29. | LPCUSBSIO base board with attached           |          |
|          | cable                                        | 26       |
| Fig. 30. | SW302 ISP switch identified on an            |          |
|          | assembled PTN3944 PCIe/LPCUSBSIO             |          |
|          | module                                       | 26       |
| Fig. 31. | CRP DISABLD drive added after releasing      |          |
| -        | SW302 switch                                 | 27       |
| Fig. 32. | Deleting the current firmware.bin            | 27       |
| Fig. 33. | Adding the new firmware.bin file             | 27       |
| Fig. 34. | Update firmware added to CRP DISABLD         |          |
| -        | drive                                        | 28       |
| Fig. 35. | Graphical user interface (GUI)               | 29       |
| Fig. 36. | Default script population order into the GUI | 30       |
| Fig. 37. | Example EQ/OSL settings for PCIe Gen 4       |          |
| U        | TX compliance test                           | 32       |
| Fia. 38. | Example EQ/OSL settings for PCIe Gen 4       |          |
| 0        | RX compliance test                           |          |
| Fia. 39. | Device address and Sync PCIe channel         |          |
| g. 50.   | settings                                     | 34       |
|          |                                              | 07       |